Microsoft Office (Excel,Word 等) ファイルで

マクロがブロックされてしまう場合の対処方法

Microsoft の Office ファイル (Excel,Word 等) で、マクロがブロックされ、以下のメッ セージが表示された場合は、以下対処方法から選んで作業してください。

※セキュリティ対策によって本作業が行えない場合は、組合までご相談ください。

| 自動保存 ① 北  | 089                 | ~~ -            |              |                        |                     |        |            |   |
|-----------|---------------------|-----------------|--------------|------------------------|---------------------|--------|------------|---|
| ファイルホー    | Δ 挿入                | ページ レイアウト       | 数式 デー        | -タ 校閲                  | 表示                  | ヘルプ    | Acrobat    |   |
|           | MS Pゴシック ~ 11       |                 | L ~ A^ A*    | ΞΞΞ                    | 897 v               | 診折り返   | して全体を表示する  | 权 |
| 貼り付け いう ~ | B <i>I</i> <u>∪</u> | -   🖽 -   💁 - 🛓 | A •   7 •    | $\equiv \equiv \equiv$ | <u>•=</u> <u>•=</u> | 目セルを   | 吉合して中央揃え 👻 | 5 |
| カレップボード い |                     | 7+24            | 5            |                        |                     | 和聖     | 6          |   |
| 🚫 セキュリティリ | Jスク <u>このファイ</u> 」  | レのソースが信頼できない    | ため、Microsoft | によりマクロの実               | 行がブロックる             | されました。 | 詳細を表示      |   |

※Office のバージョンによって画面が異なります

対処方法:

| 方法1:ファイルのプロパティを変更・  | • | • | • | • | • | • | • | ••• | • | • | • | • | • | ・2~3 ページ |
|---------------------|---|---|---|---|---|---|---|-----|---|---|---|---|---|----------|
| 方法 2:信頼済みサイトへの登録・・・ | • | • | • | • | • | • | • | ••• | • | • | • | • | • | ・4~6 ページ |

## 対処方法1.ファイルのプロパティを変更

ダウンロードしたファイルの保存場所をエクスプローラーで表示します。
 対象のファイルを右クリックしてプロパティを選択します。

| 名前       | ^                                                                                                    | 更新日時                                         | 種類                                    |
|----------|----------------------------------------------------------------------------------------------------|----------------------------------------------|---------------------------------------|
| <b>N</b> | TESTi vism                                                                                                    | 2022/06/29 17:27                             | Microsoft Excel マク                    |
|          | TESTi vism<br>開く(O)<br>新規(N)<br>印刷(P)<br>7-Zip<br>CRC SHA<br>Windows Defende<br>プログラムから開く(H)<br>以前のパージョンの復<br>送る(N)<br>切り取り(T)<br>コピー(C)<br>ショートカットの作成(<br>削除(D) | 2022/06/29 17·27<br>er でスキャンする<br>)<br>夏元(V) | > > > > > > > > > > > > > > > > > > > |
|          | :石削の変更(M)                                                                                                    |                                              |                                       |
|          | フロバティ(R)                                                                                                    |                                              |                                       |
|          |                                                                                                    |                                              |                                       |

③ 「全般」タブ内にある、「セキュリティ:」の「許可する」にチェックを入れて OK ボタ ンを押下します。

| <b>1</b>                 | 1_TEST.xlsmのプロパティ                                                                  | × |
|--------------------------|------------------------------------------------------------------------------------|---|
| 全般 セキュリ                  | ティ 詳細 以前のバージョン                                                                     |   |
| ×                        | I_TESTI.xIsm                                                                       |   |
| ファイルの種類:                 | Microsoft Excel マクロ有効ワークシート (.xlsm)                                                | - |
| プログラム:                   | X Excel 2016 変更(C)                                                                 |   |
| 場所:                      | C:¥Downloads                                                                       |   |
| サイズ:                     | 46.5 KB (47,642 パイト)                                                               |   |
| ディスク上<br>のサイズ:           | 48.0 KB (49,152 パイト)                                                               | _ |
| 作成日時:                    | 2022年6月29日、15:17:49                                                                |   |
| 更新日時:                    | 2022年6月29日、15:17:50                                                                |   |
| アクセス日時:                  | 2022年6月29日、15:18:11                                                                |   |
| 属性: □                    | ]読み取り専用(R) 🗌 隠しファイル(H) 詳細設定(D)                                                     |   |
| セキュリティ: こ<br>た<br>め<br>〒 | のファイルは他のコンピューターから取得し<br>ものです。このコンピューターを保護するた<br>、このファイルへのアクセスはブロックされる<br>可能性があります。 |   |
|                          | OK キャンセル 適用(A)                                                                     |   |

## 対処方法 2. 信頼済みサイトへの登録

 デスクトップの左下にある「スタート」アイコン (「Windows」ロゴ)をクリックする。
 アプリの一覧の「W」欄から「Windows システムツール」を選択し、コントロールパネ ルをクリックする。

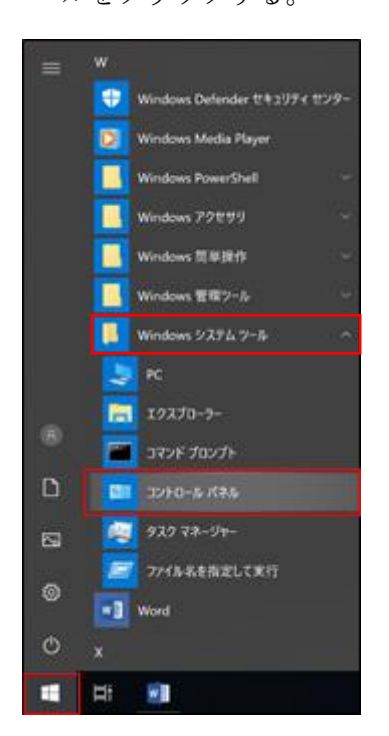

③「ネットワークとインターネット」をクリックする。※下図の画面が表示されない場合は、表示方法を「カテゴリ」に選択してください。

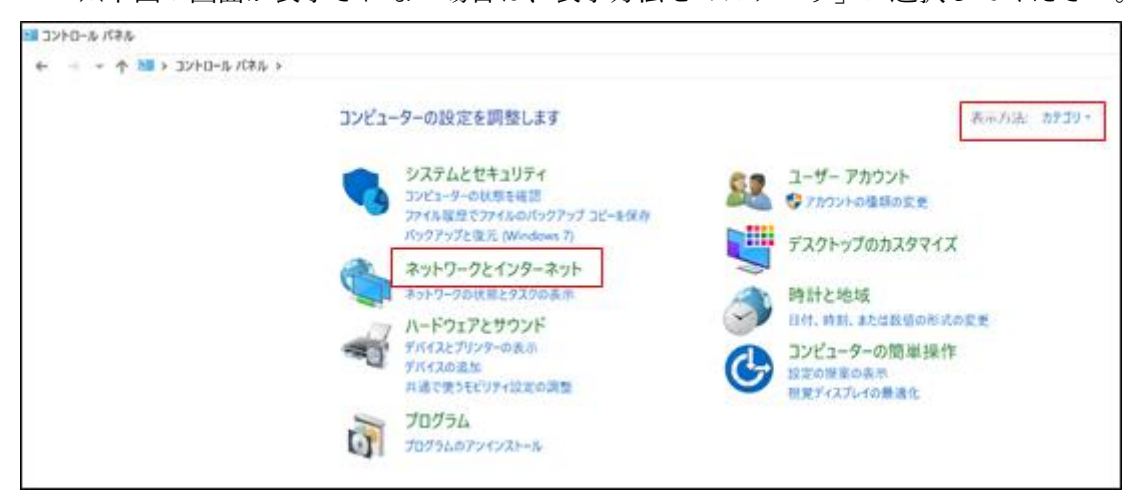

④ 「インターネット オプション」をクリックする。

| 🔖 ネットワークとインターネット                                                                                                    |           |                                                                                                    |
|----------------------------------------------------------------------------------------------------|-----------|----------------------------------------------------------------------------------------------------|
| 🗧 אין אין אין אין אין אין אין אין אין אין                                                                           | レバネル > ネ  | ットワークとインターネット >                                                                                                    |
| <ul> <li>コントロール パネル ホーム</li> <li>システムとセキュリティ</li> <li>ネットワークとインターネット</li> <li>ハードウェアとサウンド</li> <li>プログラム</li> </ul> | ¥<br>(*** | ネットワークと共有センター<br>ネットワークの状態とタスクの表示 = ネットワークに接続 = ネットワークのコンピューターとデバイスの表示<br>インターネット オプション<br>ホームページの変更 プラウザーのアドオンの管理 = 閲覧の履歴と Cookie の削除<br>赤外線 |
| ユーザー アカウント<br>デスクトップのカスタマイズ<br>時計と地域<br>コンピューターの簡単操作                                                                | ~         | ファイルの送受信                                                                                                    |

- ⑤ 「セキュリティ」タブを開く。
- ⑥「信頼済みサイト」を選択する。また、「保護モードを有効にする」のチェックが付いていないことを確認する。
- ⑦ チェックが付いていないことが確認できたら「サイト」をクリックする。

| 129 | ーネットのブロ              | パティ                         |                      |                  |                      | ?                 | ×   |
|-----|----------------------|-----------------------------|----------------------|------------------|----------------------|-------------------|-----|
| 全般  | セキュリテ・               | イプライバシー                     | コンテンツ                | 接続               | プログラム                | 詳細設               | 定   |
| セキュ | リティ設定を               | 表示または変更                     | するゾーンを               | 選択してく            | ださい。                 | -                 |     |
| イン  | ( <b>)</b><br>19-ネット | レーカル インド<br>ト               | -ラネッ 信               | <b>、</b><br>頼済みサ | 作制图                  | <b>〇</b><br>(付きサイ | ٢   |
| <   | 信頼済。                 | みサイト                        |                      |                  |                      |                   | >   |
| ~   | このゾーン<br>ないと信        | /には、コンピュ・<br>頼している We       | -ターやファイル<br>b サイトが含  | レに損害を<br>まれていま   | 与えす。                 | サイト( <u>S</u> )   |     |
| このり | このゾーン<br>バーンのセキュ!    | /に属する Web<br>Jティのレベル(L      | o サイトがあり<br>)        | ます。              |                      |                   |     |
| 2   | のゾーンで許す              | 可されているレイ                    | いん: すべて              |                  |                      |                   |     |
|     | 中                    |                             |                      |                  |                      |                   |     |
|     | -<br>#               | 安全でない可能<br>す。<br>未署名の Activ | 能性のあるコン<br>veX コントロー | ノテンツをタ<br>-ルはダウン | 'ウンロードする<br>/ロードされませ | 前に警告<br>tん。       | 50  |
| Γ   | □保護モート               | を有効にする                      | (Internet Ex         | plorer Øi        | 再起動が必要               | E)(P)             |     |
|     |                      | L                           | ベルのカスタ               | マイズ(C)           | 现定(                  | カレベル(日            | 2)  |
|     |                      |                             | すべてのゾー               | ンを既定の            | のレベルにリセ              | ットする(E            | 0   |
|     |                      | Ĩ                           | OK                   | 4                | ヤンセル                 | 適用                | (A) |

⑧「この Webサイトをゾーンに追加する」の欄に、以下アドレスを入力し、「追加」をク リックする。

URL : https://www.tyjihan.jp/

| < € 信頼済みサイト                                                         | ×              |
|---------------------------------------------------------------------|----------------|
| このゾーンの Web サイトの追加と削除ができます。このゾーンの Web<br>イトすべてに、ゾーンのセキュリティ設定が適用されます。 | , <del>U</del> |
| この Web サイトをゾーンに追加する(D):                                             |                |
| https://www.tyjihan.jp/ 追加(A)                                       |                |
| Web サイト( <u>W</u> ):                                                |                |
| 削除( <b>R</b> )                                                      |                |
|                                                                     |                |
|                                                                     |                |
|                                                                     |                |
| ✓ このゾーンのサイトにはすべてサーバーの確認 (https:) を必要とする(S)                          |                |
|                                                                     |                |
| 閉じる(C                                                               | )              |
|                                                                     |                |

⑨ 開いているプロパティのページを全て閉じ、再度ファイルをダウンロードする。